## Инструкция для проведения урока с помощью ПО СКАЙП

- 1. Запустите программу скайп
- 2. Вы уже создали группы и пригласили детей (смотри инструкцию по созданию групп). Эти группы отображены в меню слева:

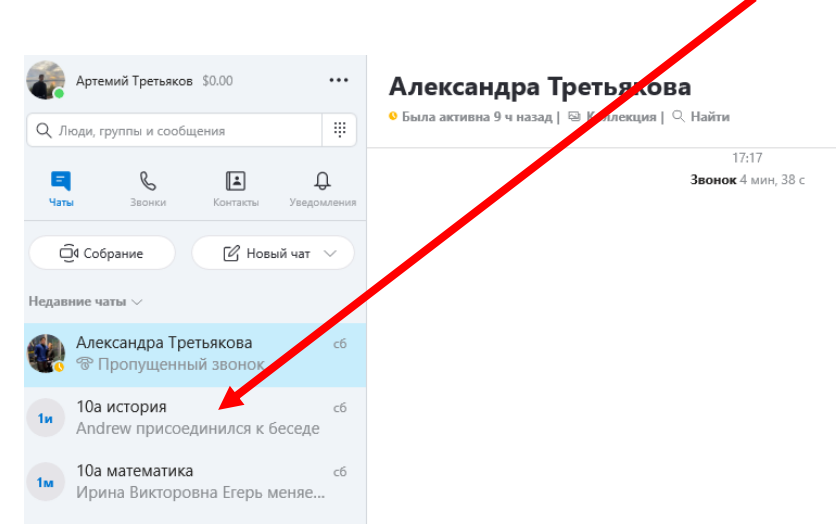

3. Кликнув по каждой группе левой кнопкой мыши, Вы увидите, кто из детей присоединился:

| Image: Image: Image | Image: Image: Image | Х Люди, группы и сообщения                               |                                                                     |
|----------------------------------------------------------------------------------------------------|----------------------------------------------------------------------------------------------------|----------------------------------------------------------|---------------------------------------------------------------------|
| Собрание       С новый чат         С оборание       С новый чат         С поролуценный звонок       С новый чат         С поролуценный звонок       С новый чат         С поролуценный звонок       С новый чат         С поролуценный звонок       С новый чат         С поролуценный звонок       С новый чат         С поролуценный звонок       С новый чат         С поролуценный звонок       С новый чат         С поролуценный звонок       С новый чат         С поролуценный звонок       С новый чат         С пора Никонов в Егерь меняе       С рора Никонов, Евгений                                                                                                    | Собрание         Синка         Синка                                                                                                    |                                                          | Ivan Zorin присоединяется к беседе                                  |
| Собрание       Иновый чат У         сараниие чаты У       28 марта 2020 г.         Сараниие чаты У       Вячеслав Ботоев присоединияется к беседе         Од история       сб         Александра Третьякова       сб         По история       сб         Александра Третьякова       сб         Математика       сб         Ирина Викторовна Егерь меняе       Среда         Ора Никонов, завершен       11.05.2017         Андрей       30.04.2017         Эвонок завершен       30.04.2017         Фра Никонов, Евгений       30.04.2017         Юра       29.04.2017         Фа Звонок завершен       29.04.2017         Юра       29.04.2017         Фа Звонок завершен       29.04.2017         Фа Звонок завершен       29.04.2017         Фа Звонок завершен       29.04.2017         Фа Звонок завершен       29.04.2017         Фа Звонок завершен       29.04.2017         Фа Звонок завершен       29.04.2017         Фа Звонок завершен       29.04.2017         Фа Звонок завершен       29.04.2017         Фа Звонок завершен       29.04.2017         Фа Звонок завершен       29.04.2017         Фа Звонок завершен                                                                                                    | Особрание       Й Новый чат ∨         савлике чаты ∨       Вичеслав Ботоев присоединяется к беседе         Од история       сб         По аистория       сб         Александра Третьякова       сб         Од история       сб         Ирина Викторовна Егерь меняе       Вторник         Кора Никонов       11.05.2017         Андрей       30.04.2017         « Звонок завершен       30.04.2017         « Звонок завершен       4         Юра       29.04.2017         « Звонок завершен       30.04.2017         « Звонок завершен       30.04.2017         « Звонок завершен       30.04.2017         « Звонок завершен       4         Юра       29.04.2017         Ворон завершен       30.04.2017         « Звонок завершен       4         Юра       29.04.2017         « Звонок завершен       4         Юра       29.04.2017         « Звонок завершен       4         Юра       29.04.2017         « Звонок завершен       4         Юра       29.04.2017         « Звонок завершен       4         Юра       29.04.2017         « Зв                                                                                                    |                                                          | Veronika Koshkareva присоединяется к беседе                         |
| савание чаты ∨       Вичеслая Ботоев присоединяется к беседе         №       Александра Третьякова<br>© Пропущенный звонок       сб<br>© Пропущенный звонок         №       10.2 история<br>Алdrew присоединился к беседе       66<br>Алdrew присоединился к беседе         №       10.2 история<br>Алdrew присоединился к беседе       Вторник         №       10.2 история<br>Алdrew присоединился к беседе       Среда         №       Юра Никонов<br>У Прана Викторовна Егерь меняе       Александра Третьяков присоединяется к беседе         №       Андрей<br>© Звонок завершен       30.04.2017         №       Ора       29.04.2017         №       Звонок завершен       3.0.04.2017         №       Ора       29.04.2017         №       Звонок завершен       1.0.8.2017         №       Звонок завершен       3.0.04.2017         №       Звонок завершен       3.0.04.2017         №       29.04.2017       Маша Королькова присоединяется к беседе         №       Звонок завершен       10.0 математика*         №       Звонок завершен       10.0 математика*                                                                                                    | савание чаты >       Вичеслав Ботоев присоединияется к беседе         По лакстория       сб         По листория       сб         По листория       б         По листория       б         По листория       30.04.2017         По завершен       30.04.2017         По завершен       30.04.2017         По завершен       б </td <td>Q4 Собрание 🕜 Новый чат 🗸</td> <td> 28 марта 2020 г.</td>                                                                                                    | Q4 Собрание 🕜 Новый чат 🗸                                | 28 марта 2020 г.                                                    |
| Александра Третьякова                                                                                                    | Александра Третьякова       сб         Ф Пролущенный звонок       сб         10а история       сб         Алdrew присоединился к беседе       Вторник         10а математика       сб         Кристина Викторовна Егерь меняе       Среда         Андрей       зо.04.2017         Ф Звонок завершен       30.04.2017         Ф Ора Никонов, Евгений       зо.04.2017         Ф Ора Анконов, Евгений       зо.04.2017         Ф Ора Никонов, Евгений       зо.04.2017         Ф Ора Анконов, Евгений       зо.04.2017         Ф Ора Анконов, Евгений       зо.04.2017         Ф Ора Анконов, Евгений       зо.04.2017         Ф Ора Анконов, Евгений       зо.04.2017         Ф Ора Анконов, Евгений       зо.04.2017         Ф Ора Анконов, Евгений       зо.04.2017         Ф Ора 29.04.2017       Маша Королькова присоединяется к беседе         Пригласить кого-то еще       Пригласить кого-то еще         Ф Ора 29.04.2017       Высторовна Егерь меняет имя беседы на "10а математика"         Ф Высторовна Егерь меняет имя беседы на "10а математика"       Висторовна Егерь меняет имя беседи на "10а математика"                                                                                                    | давние чаты $\vee$                                       | Вячеслав Ботоев присоединяется к беседе                             |
| 10а история       сб         Алdrew присоединился к беседе       Кристина Московских присоединяется к беседе         10а математика       сб         Крина Викторовна Егерь меняе       Среда         Краниконов       11.05.2017         Ф Алдрей       30.04.2017         Ф Звонок завершен       30.04.2017         Кора Никонов, Евгений       30.04.2017         Кора Никонов, Евгений       30.04.2017         Ф Ора       29.04.2017         Ф Звонок завершен       Ч         Кора       29.04.2017         Ф Звонок завершен       Ч         Кора       29.04.2017         Ф Вериге сообщение       Пригласить кого-то еще         Григанска Висторовна Егерь меняет имя беседы на "10а математика"                                                                                                    | 10а история       сб         Алdrew присоединился к беседе       Кристина Московских присоединяется к беседе         Мора Никоровна Егерь меняе       Среда         Кра Никонов       11.05.2017         Фандрей       30.04.2017         Фора Никонов, Евгений       30.04.2017         Мора Анконов, Евгений       30.04.2017         Фора Анконов, Святений       30.04.2017         Фора Анконов, Святений       30.04.2017         Фора Анконов, Святений       30.04.2017         Фора Анконов, Святений                                                                                                    | Александра Третьякова сб<br>Пропущенный звонок           | gu ct:927f4b62-бееб-4d10-8e73-f62d07d36310 удаляется из этой беседы |
| 10а математика         сб           Ирина Викторовна Егерь меняе         Среда           Ора Никонов         11.05.2017           Ф Андрей         30.04.2017           Ф Звонок завершен         1.0           Юра Никонов, Евгений         30.04.2017           Ф Ора Никонов, Евгений         30.04.2017           Ф Ора Никонов, Евгений         30.04.2017           Ф Ора Никонов, Евгений         30.04.2017           Ф Ора Винок завершен         Ф                                                                                                    | 10а математика         сб           Ирина Викторовна Егерь меняе         Среда           Ора Никонов         11.05.2017           По Андрей         30.04.2017           По Андрей         30.04.2017           Виера         Маша Королькова присоединяется к беседе           Ирина Викторовна Егерь меняет         Руслан Маркин присоединяется к беседе           Ирина Викторовна Еверимен — 4         Зо.04.2017           Юра         29.04.2017           Пригласить кого-то еще         Пригласить кого-то еще           Ирина Викторовна Егерь меняет имя беседы на "10а математика"         Введите сообщение                                                                                                    | и 10а история сб<br>Andrew присоединился к беседе        | Вторник — Вторник — Кристина Московских присоединяется к беседе     |
| Кра Никонов<br>∞ Звонок завершен — 1       11.05.2017         Андрей<br>∞ Звонок завершен<br>Юра Никонов, Евгений       30.04.2017         Юра Никонов, Евгений       30.04.2017         №       Артемий Третьяков присоединяется к беседе         Руслан Маркин присоединяется к беседе         Руслан Маркин присоединяется к беседе         Пригласить кого-то еще         Юра<br>∞ Звонок завершен<br>∞ Звонок завершен         Ира<br>∞ Звонок завершен         Умарсин Присоединяется к беседе         Висторовна Егерь меняет имя беседы на "10а математика"         Эверите сообщение                                                                                                    | Кра Никонов       11.05.2017         №       № Звонок завершен — 1         №       Андрей         №       30.04.2017         №       № Звонок завершен         №       Кора Никонов, Евгений         №       № Звонок завершен         №       Кора Никонов, Евгений         №       № Ора Никонов, Евгений         №       № Ора № 29.04.2017         №       № Звонок завершен — 4         №       № Ора № 29.04.2017         №       № Звонок завершен         №       № Ора № 29.04.2017         №       № Введите сообщение                                                                                                    | 10а математика сб<br>Ирина Викторовна Егерь меняе        | Среда                                                               |
| Андрей 30.04.2017<br>~ 3Вонок завершен<br>Юра Никонов, Евгений 30.04.2017<br>~ 3Вонок завершен — 4<br>Юра 29.04.2017<br>~ 3Вонок завершен — 4<br>Юра 29.04.2017<br>~ 3Вонок завершен — 4<br>Юра 3вонок завершен — 4<br>Юра 3вонок завершен — 4<br>Юра 3вонок завершен — 4<br>Юра 29.04.2017<br>~ 3Вонок завершен — 4                                                                                                    | Андрей 30.04.2017<br>« Звонок завершен – 4 30.04.2017<br>« Звонок завершен – 4 30.                         | Юра Никонов 11.05.2017<br>© Звонок завершен — 1          | Артемий Третьяков присоединяется к беседе                           |
| Руслан Маркин присоединяется к беседе<br>Руслан Маркин присоединяется к беседе<br>Пригласить кого-то еще<br>Кора 29.04.2017<br>Ф Звонок завершен<br>Ш Введите сообщение<br>Введите сообщение                                                                                                    | Руслан Маркин присоединяется к беседе<br>Pуслан Маркин присоединяется к беседе<br>Пригласить кого-то еще<br>Юра 29.04.2017<br>Ф Звонок завершен<br>Ирина Викторовна Егерь меняет имя беседы на "10а математика"<br>Введите сообщение                                                                                                    | н Андрей 30.04.2017<br>Ф Звонок завершен                 | очера<br>Маша Королькова присоединилась к беседе                    |
| <ul> <li>Юра 29.04.2017</li> <li>Эвонок завершен</li> <li>29.04.2017</li> <li>Ирина Викторовна Егерь меняет имя беседы на "10а математика "</li> <li>Введите сообщение</li> </ul>                                                                                                    | <ul> <li>Юра 29.04.2017</li> <li>№ Звонок завершен</li> <li>29.04.2017</li> <li>Ирина Викторовна Егерь меняет имя беседы на "10а математика"</li> <li>Введите сообщение</li> </ul>                                                                                                    | Юра Никонов, Евгений 30.04.2017<br>Ф Звонок завершен — 4 | Руслан Маркин присоединяется к беседе                               |
| 😟 Введите сообщение                                                                                                    | 🔁 Введите сообщение 🕞 🖪                                                                                                    | <b>Юра</b> 29.04.2017<br>Ф Звонок завершен               | Ирина Викторовна Егерь меняет имя беседы на "10а математика "       |
|                                                                                                    |                                                                                                    |                                                          | 😳 введите сообщение                                                 |

- 4. Вы можете загрузить файлы для урока: 🧹
- 5. Приготовьте заранее презентацию, видео и другие материалы урока.

6. Чтобы начать урок, проверьте выделена ли нужная Вам группа, а затем кликните в правом верхнем углу по пиктограмме видеокамеры:

|          | _                                             |                         |                                                                     |    |
|----------|-----------------------------------------------|-------------------------|---------------------------------------------------------------------|----|
|          | Артемий Тетьяков \$0.00                       |                         | 10а математика<br>18 участников   ≌ Коллекция   ⊂. Найти            | Do |
| 4,1      | пюди, группы и сооощения                      |                         |                                                                     |    |
| E<br>Hat | ты Звики Контакты                             | <b>Д</b><br>Уведомления | Ivan Zorin присоединяется к беседе                                  |    |
| C        | ⊐́4 Собрание Ѓ9 Новь                          | ий чат 🗸                | Veronika Koshkareva присоединяется к беседе                         |    |
|          |                                               |                         | 28 марта 2020 г.                                                    |    |
| Неда     | вние чаты 🗸                                   |                         | Вячеслав Ботоев присоединяется к беседе                             |    |
|          | Александ а Третьякова<br>Пропуценный звонок   | сб                      | guest:927f4b62-6ee6~4d10-8e73-f62d07d36310 удаляется из этой беседы |    |
|          | 10а история                                   | сń                      | Вторник                                                             |    |
| 1и       | Andrew присоединился к б                      | еседе                   | Кристина Московских присоединяется к беседе                         |    |
| 1м       | 10а математика<br>Ирина Викторовна Егерь м    | сб<br>Іеняе             | Среда                                                               |    |
|          | Юра Никонов<br>«Звонок завершен — 1           | 11.05.2017              | Вчера                                                               |    |
| Ан       | Андрей<br>Ф Звонок завершен                   | 30.04.2017              | Маша Королькова присоединилась к беседе                             |    |
|          |                                               |                         | Руслан Маркин присоединяется к беседе                               |    |
| юн       | Юра Никонов, Евгении<br>Ф Звонок завершен — 4 | 30.04.2017              | Пригласить кого-то еще                                              |    |
| 6        | Юра<br>🗠 Звонок завершен                      | 29.04.2017              | Ирина Викторовна Егерь меняет имя беседы на "10а математика "       |    |
|          |                                               |                         | 😳 Введите сообщение 🗈 🗈 💌 …                                         |    |

7. Начнётся видеоурок:

Здесь будут изображения детей (может в горизонтальной строке):

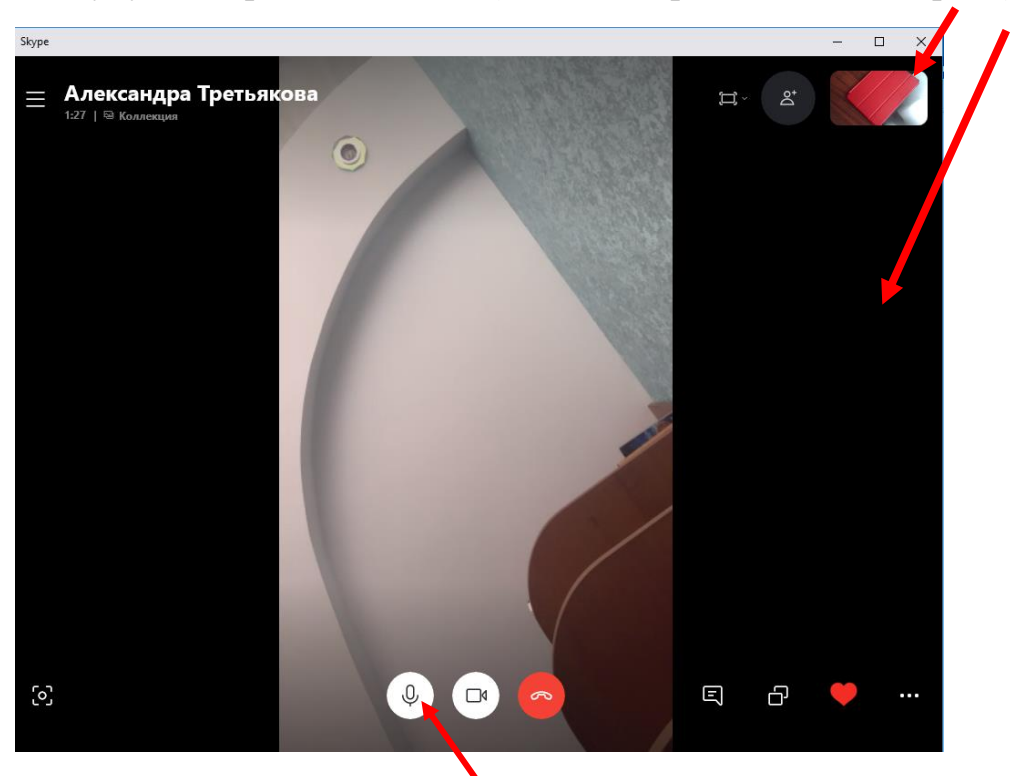

Урок начался. Но не забудьте покросить детей отключить звук, чтобы не было постороннего шума. Включать звук нужно конкретному ученику, только когда Вы обращаетесь к нему.

8. Если Вы хотите продемонстрировать Ваши материалы детям, кликните по кнопочке внизу справа:

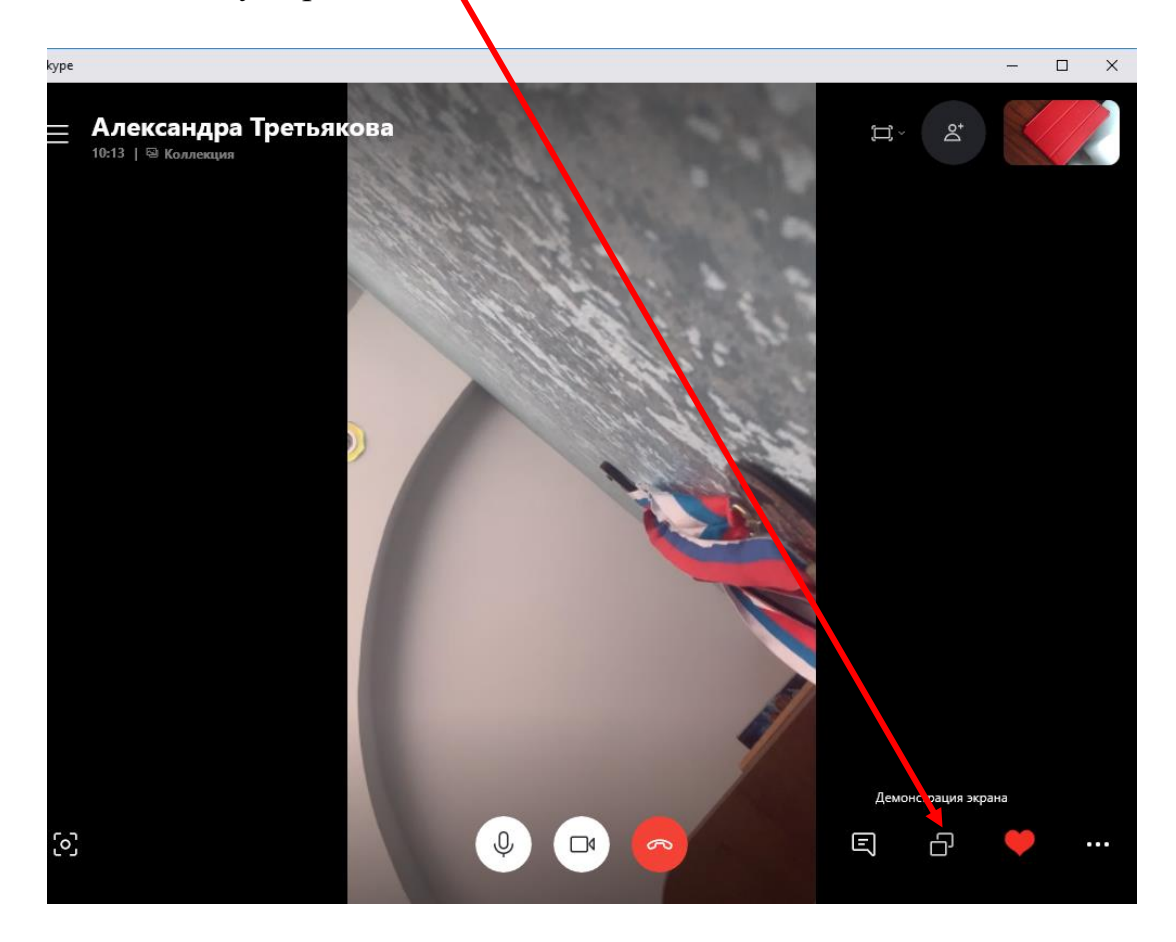

Программа запросит подтверждение действия:

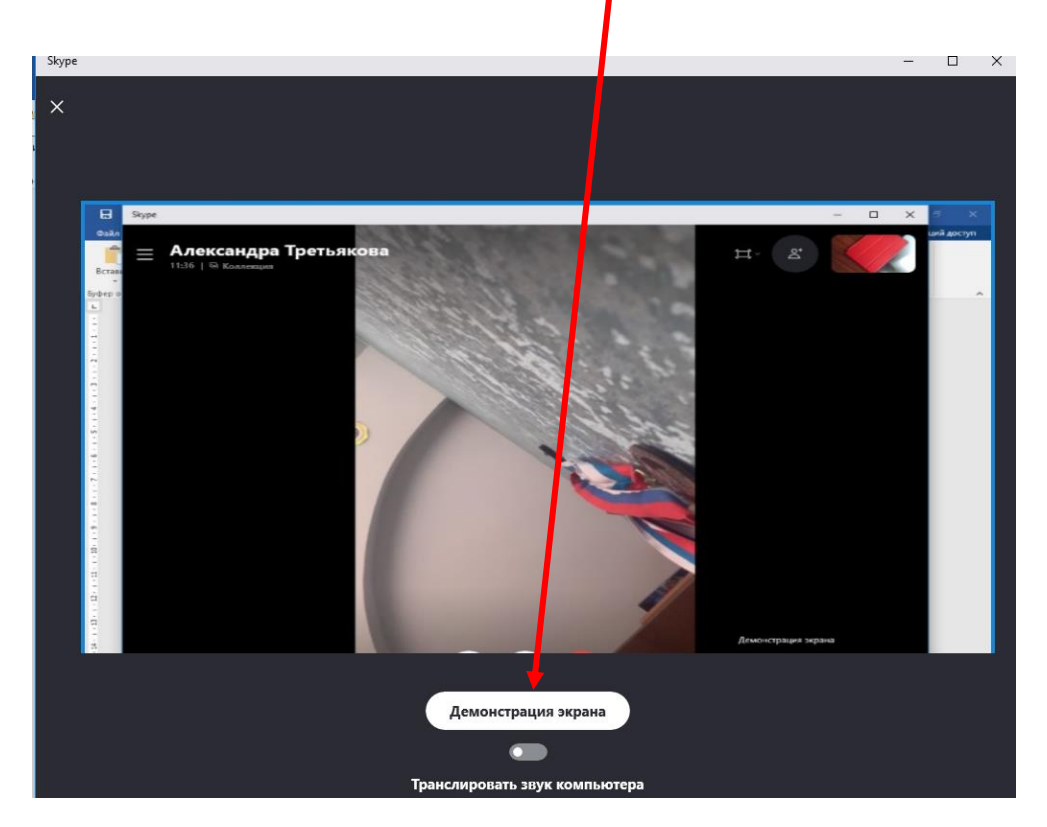

Кликните по кнопке «Демонстрация» и у детей будет транслироваться Ваш рабочий стол (Весь). Вы этого не увидите, но смело сворачиваете (НЕ ЗАКРЫВАЕТЕ) скайп, запускаете презентацию или другие материалы. Как только с трансляцией своих материалов закончили, разверните опять скайп и кликните по кнопке «Остановить показ»:

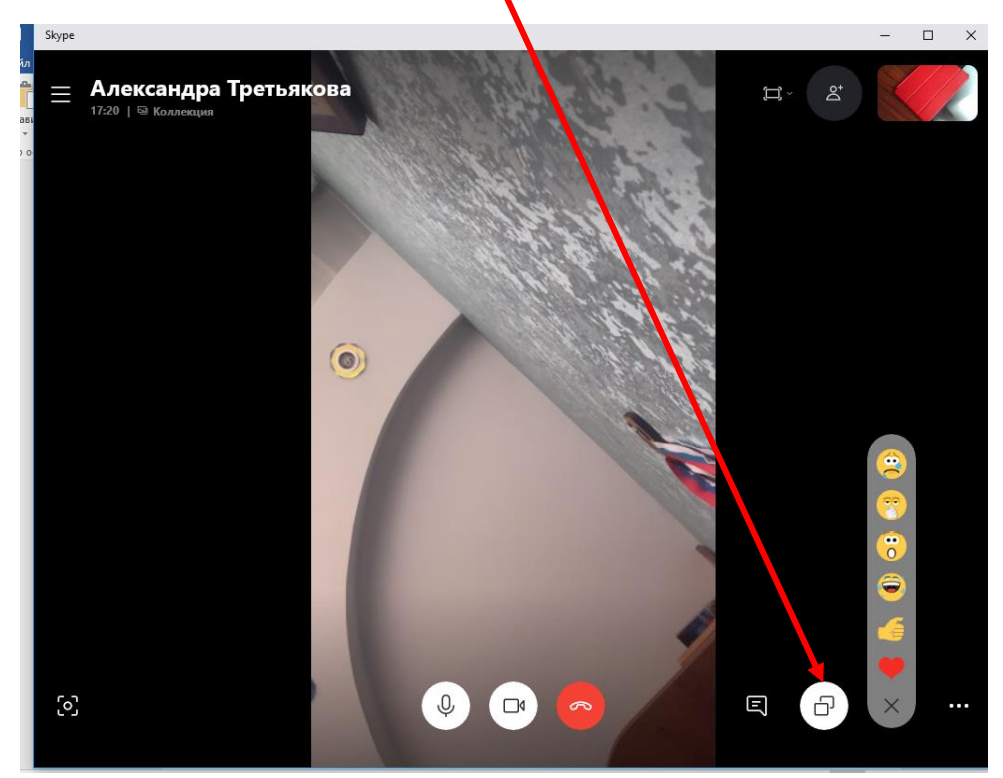

- 9. Продолжаете урок.
- 10. Детей можно просить писать вопросы, отвечать на вопросы в чате:

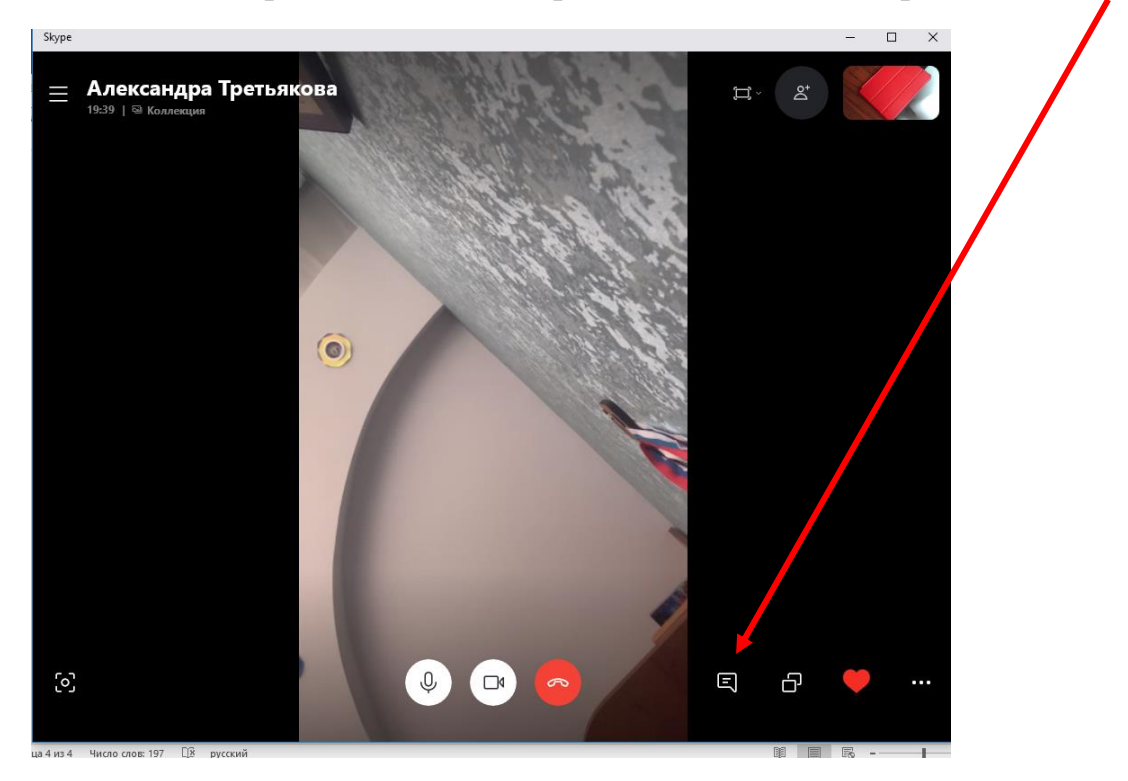

Справа откроется окно, где Вы увидите, кто и что отвечает:

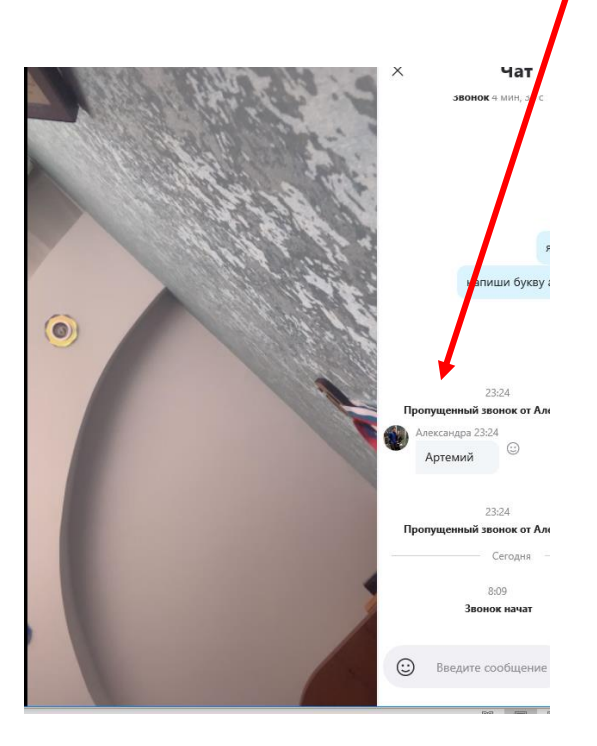

11. Можно провести тест. Для этого кликните в правом нижнем углу по многоточию:

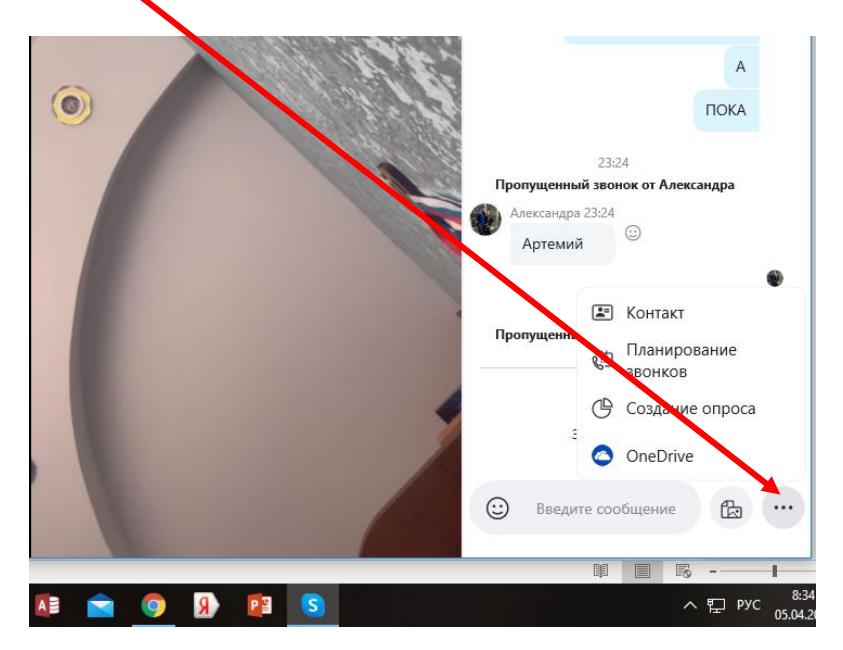

В появившемся меню выберите «Создание опроса». Обратите внимание, что такая функция доступна либо в режиме с использованием чата, либо до/после трансляции урока:

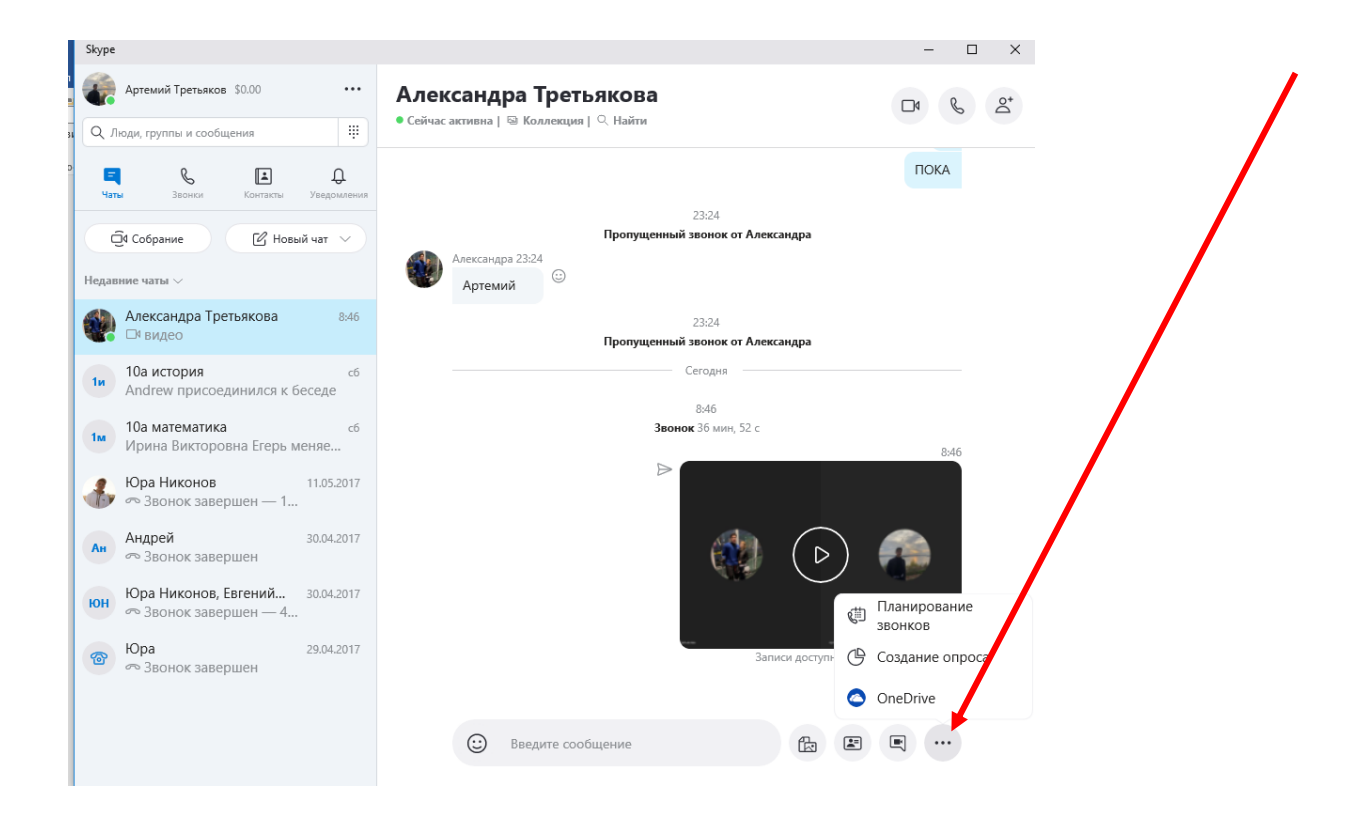

У Вас появится окно:

| апишите вопрос: |                                | 14 |
|-----------------|--------------------------------|----|
| immini bonhoor  | × Опрос                        |    |
| ату опроса:     | Вопрос                         |    |
| арианты ответа: | Что вы хотите спросить?        |    |
|                 | <sup>Срок</sup><br>51 4/6/2020 |    |
|                 | () 8 59 AM                     |    |
|                 | Варианты                       |    |
|                 | Вариант (1)                    |    |
|                 | Вариант (2)                    |    |
|                 | Добавить вариант               |    |
|                 | Coldath, ontpos                |    |
|                 |                                |    |

Кликните по кнопке «Создать опрос». Так можно провести рефлексию

12. Закончите урок, кликнув по кнопке: Советую порепетировать, позвонив друг другу/